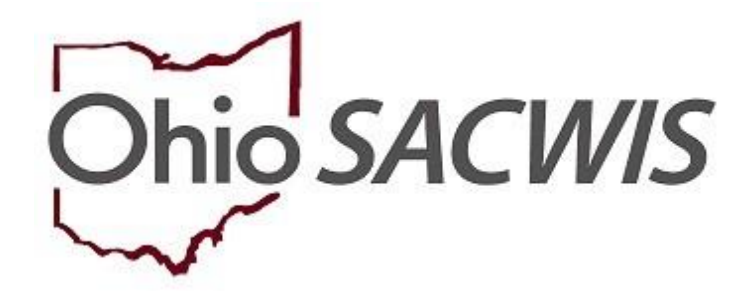

# **Knowledge Base Article**

## **Table of Contents**

| Overview                            | 3  |
|-------------------------------------|----|
| Recording the Disposition Details   | 3  |
| Creating a Protective Service Alert | 8  |
| Recording Contributing Factors      | 10 |
| Editing Disposition Details         | 12 |

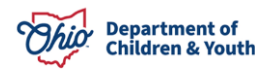

## **Overview**

This article describes the steps for recording the Case Disposition at the conclusion of an Assessment/Investigation of alleged child abuse or neglect.

Case Disposition can be recorded by all assigned Case Workers and their Supervisors for Intakes that belong to their agency.

**Important:** Data recorded within the **Disposition** is used to meet **NCANDS** federal reporting requirements. Data captured with the Case Disposition is also used in calculating compliance with federal measures for the **Child and Family Service Review (CFSR)**, including the rate of maltreatment in foster care and recurrence. **Therefore, it is important that every effort is made to capture data that is as complete and accurate as possible**.

## **Recording the Disposition Details**

- 1. From the Ohio SACWIS Home screen, click the Case tab.
- 2. Click the **Workload** tab.
- 3. Select the appropriate **Case ID** link.

| Home                                                                                                    | Intake                                                               | Case                  | Provider          | Financial | Administration |
|----------------------------------------------------------------------------------------------------|----------------------------------------------------------------------|-----------------------|-------------------|-----------|----------------|
| Workload Court C                                                                                        | Calendar Placement Re                                                | equests               |                   |           |                |
| Case Workload                                                                                           |                                                                      |                       |                   |           |                |
| Caseworker:                                                                                             | •                                                                    | Sort By: Case Name As | scending V Filter |           |                |
| <ul> <li>■ Test, Worker (24 cases)</li> <li>● Test, Child [121212</li> <li>● Sacwis, Susie [</li> </ul> | ] - Open 06/17/2022 - Ongoing<br><u>123456</u> ] - Open 11/21/2023 - | Adoption              |                   |           |                |

**Note:** If you know the Case ID number, you can also use the Search link at the top of the Home screen and navigate to the Case Overview screen.

The Case Overview screen appears.

4. On the Case Overview screen, click the Intake List link in the navigation pane.

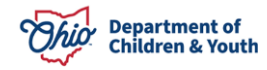

| <u>Case Overview</u> Activity Log Attorney Communication | CASE NAME / ID:<br>Sacwis, Susie / 123456      | <b>Ongoing</b><br>Open (04/09/2021) | HAZARD |
|----------------------------------------------------------|------------------------------------------------|-------------------------------------|--------|
| Intake List<br>Safety Assessment                         | ADDRESS:<br>123 Test Rd                        | CONTACT:                            |        |
| Substance Abuse Screening                                | Test, Oh 12345                                 |                                     |        |
| Forms/Notices                                            | AGENCY:<br>Test County Children Services Board |                                     |        |
| Category/Pathway Switch<br>Safety Plan                   | PRIMARY WORKER:                                | SUPERVISOR(S):                      |        |
| Actuarial Risk Assessment                                | Test, Worker                                   | Test, Supervisor                    |        |
| Family Assessment                                        | <u>Liberger Fronton</u>                        |                                     |        |

### The Current Case Episode Intake List grid appears.

| Case Overview<br>Activity Log<br>Attorney. Communication<br>Intake List<br>Safety Assessment<br>Substance Abuse Screening | CASE NAN<br>Sacwis, S<br>Current Ca | IE / ID:<br>iusie / 123456<br>ase Episode In | take List                    |                                | <b>Ongoing</b><br>Open (04/04/202 | 3)                      |                                            |                                                    |                                                            |               |
|----------------------------------------------------------------------------------------------------|-------------------------------------|----------------------------------------------|------------------------------|--------------------------------|-----------------------------------|-------------------------|--------------------------------------------|----------------------------------------------------|------------------------------------------------------------|---------------|
| Forms/Notices<br>Category/Pathway.Switch<br>Safety Plan                                                                   | Intake <u>ID</u>                    | Status 💠                                     | Decision 💠<br>Date -<br>Time | Category 💲                     | Туре                              | Initiation<br>Date/Time | Case<br>Disposition<br>Disposition<br>Date | Investigation/<br>Assessment<br>Completion<br>Date | Agency Name 💲                                              |               |
| Actuarial Risk Assessment<br>Family Assessment<br>Ongoing Case A/I                                                        | <u>121212</u><br>reports            | Screened Out                                 | 03/13/2024<br>08:42 AM       | CA/N Report                    | Physical Abuse<br>Neglect         |                         |                                            |                                                    | Test County<br>Children Services<br>Board                  | <u>unlink</u> |
| Specialized A/I Tool Law Enforcement                                                                                      | <u>131313</u><br>reports            | Information<br>and/or<br>Referral            | 02/21/2024<br>12:53 PM       | Information<br>and/or Referral | Information Only                  |                         |                                            |                                                    | Test County<br>Children Services<br>Board                  | unlink        |
| Justification/Waiver Case Services Legal Actions                                                                          | <u>141414</u><br>reports            | Screened Out                                 | 02/20/2024<br>03:08 PM       | CA/N Report                    | Neglect                           |                         |                                            |                                                    | Test County<br>Department of Job<br>and Family<br>Services | <u>unlink</u> |
| Legal Custody/Status<br>Living Arrangement /<br>Guardianship                                                              | Record Dis                          | position(s)                                  | ate Disposition(s)           |                                |                                   |                         |                                            |                                                    |                                                            |               |

5. Click **Record Disposition(s)**.

**Note**: For traditional pathway intakes, the **Intake Dispositions** screen may also be accessed by clicking the **Record Disposition** hyperlink on the **Case Analysis** tab of the **Family Assessment** (or Ongoing Case A/I, or Specialized A/I, as applicable).

| ase Decision   Service Plan |            | and the second second | Max Assessment  | aubsuince use | Case Analysis |
|-----------------------------|------------|----------------------------------------------------------------------------------------------------|-----------------|---------------|---------------|
| and been in Machine Law     | poioq      |                                                                                                    |                 |               |               |
| Case ID:                    |            | Family Ass                                                                                                    | essment ID:     |               |               |
| Case Name:                  | Day, Rainy | Family Ass                                                                                                    | essment Status: | In Progress   |               |

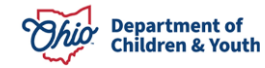

The Intake Dispositions grid appears.

6. Click the **edit** link next to the **Intake ID** for which the disposition will be recorded.

| CASE NAME / ID: Sacwis, Susie / 12345 | 6 Or                 | <b>rgoing</b> / Open (04/04/2023) |                |       |
|---------------------------------------|----------------------|-----------------------------------|----------------|-------|
| Intake Dispositions                   |                      |                                   |                |       |
| Intake ID                             | Decision Date & Time | Category                          | Type(s)        |       |
| <u>edit</u> <u>121212</u>             | 01/08/2024 02:30 PM  | CA/N Report                       | Physical Abuse | clear |

The **Disposition Information** tab screen appears, displaying the **Allegation Details** grid that shows all Allegations for the selected Intake.

7. Click edit to select an Allegation.

|              |                            | isposition Information |                      |                       | Contributing Factors |                 |               |  |  |
|--------------|----------------------------|------------------------|----------------------|-----------------------|----------------------|-----------------|---------------|--|--|
| CASE NAME /  | ID: Sacwis, Susie / 123456 | 5                      |                      | Ongoing / Open (04/04 | 4/2023)              |                 |               |  |  |
| Allegation D | etails                     |                        |                      |                       |                      |                 |               |  |  |
| Intake ID:   | 121212                     |                        | Intake Category:     | CA/N Report           | Screening Decision   | n Date: 01/08/2 | 2024          |  |  |
|              | ACV/CSR                    | Allegation             | AP/A SR              | Severity of Harm      | Harm Description     | Substance(s)    | Incident Date |  |  |
|              |                            | Disposition            |                      |                       |                      |                 |               |  |  |
| edit Sacw    | is, Susie / 121212         | Physical Abuse         | Test, Adult / 131313 |                       | 94<br>               |                 |               |  |  |
|              |                            |                        |                      |                       |                      |                 |               |  |  |
| 2            |                            |                        |                      |                       |                      |                 |               |  |  |
| anhu Caua    | Canad                      |                        |                      |                       |                      |                 |               |  |  |

The **Disposition Details** grid appears.

8. Record the date when the alleged abuse or neglect happened (Incident Date).

Note: Incident Date is the date the specific alleged abuse or neglect occurred.

- In cases of ongoing or recurring abuse/neglect, the **Incident Date** is the date of the most *recent* occurrence of the abuse/neglect prior to the report.
- When the exact date cannot be determined, record the best approximate date based on the available information and mark the **Date Estimated** checkbox.

**Important: Incident Date** is required for **NCANDS** federal reports, and it is used to calculate compliance with federal measures for the **Child and Family Service Review (CFSR)**, including the rate of maltreatment in foster care and recurrence. **This data must be as accurate as possible**.

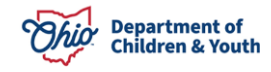

Though a reported **Incident Date** is recorded within the **Intake**, the **Incident Date** saved with the **Disposition** is based on the findings of the assessment/investigation and is, therefore, the date used for reporting purposes.

- 9. When the specific Date cannot be determined and is estimated, mark the **Date Estimated** checkbox.
- 10. Select the **Report Disposition** from the dropdown.
- 11. Make a selection from the **Severity of Harm** drop-down menu.

| Disposition Details                                                 |                      |                      |             |                          |            |
|---------------------------------------------------------------------|----------------------|----------------------|-------------|--------------------------|------------|
| Intake ID: 121212                                                   |                      | Intake Category:     | CA/N Report | Screening Decision Date: | 01/08/2024 |
| Alleged Child Victim / Child                                        | I Subject of Report: | Sacwis, Susie/123456 |             |                          |            |
| Alleged Perpetrator / Adult                                         | Subject of Report:   | Test, Adult/131313   |             |                          |            |
| Allegation:                                                         | Physical Abuse       |                      |             |                          |            |
| When did the alleged Physi<br>Abuse happen (Incident<br>Date)?: * 🕄 | ical                 | Date Estimated       |             |                          |            |
| Report Disposition: *<br>Severity of Harm: * (3)                    |                      | v<br>v               |             |                          |            |

**Note**: For Alternative Response, Select the **Unable to Locate** from the Report Disposition dropdown menu if the family could not be located to complete the assessment/investigation.

- If Unable to Locate is selected, a pop-up message displays:
- By selecting unable to locate with the Alternative Response disposition you are verifying that the Parent, Guardian, Custodian, and the Child or Adult subject of the report were not notified or informed of this abuse or neglect report and diligent efforts to attempt to locate the family were documented in the case record.
- If all the above requirements are met, click **OK**. If not, click **Cancel** and the box will be unchecked.

| Disposition Details                                         |                    |                  |                |                  |             |                          |            |
|-------------------------------------------------------------|--------------------|------------------|----------------|------------------|-------------|--------------------------|------------|
| Intake ID:                                                  | 121212             |                  |                | Intake Category: | CA/N Report | Screening Decision Date: | 01/08/2024 |
| Alleged Child Victim                                        | n / Child Subjec   | t of Report:     | Sacwis, Susie  | 9/123456         |             |                          |            |
| Alleged Perpetrator                                         | / Adult Subject    | t of Report:     | Test, Adult/13 | 1313             |             |                          |            |
| Allegation:                                                 |                    | Physical Abuse   |                |                  |             |                          |            |
| When did the allege<br>Abuse happen (Incie<br>Date)?: * (1) | d Physical<br>dent |                  | 1              | Date Estimated   |             |                          |            |
| Report Disposition:                                         | *                  | Unable to Locate |                | *                |             |                          |            |
| Severity of Harm: *                                         | 0                  |                  |                | •)               |             |                          |            |

12. In the **Available Harm Descriptions** list, select all applicable values, then click **Add** to move them to the Selected **Harm Descriptions**.

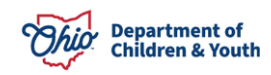

**Important:** Record the **Severity of Harm** and **Harm Descriptions** based on this specific allegation of abuse or neglect.

13. Record the **Date human trafficking was reported to law enforcement for entry** into the National Crime Information Center (NCIC) database.

**Note:** This field displays and is required when either of the following **Harm Descriptions** is selected:

- Trafficked Child-Sexual Abuse
- Trafficked Child-Forced Labor
- 14. Select all **Substances** pertinent to the abuse or neglect, if applicable.

**Note**: At least one **Substance** must be selected if any of the selected **Harm Descriptions** is related to substance abuse. A **Substance** should also be selected to specify any drug(s) which contributed to the abuse or neglect, if applicable. For example, parental abuse of heroin may have contributed to the Inadequate Supervision.

#### 15. Click Save.

Note: Repeat steps 7 through 15 for each Allegation.

| isposition Deta                                    | ils                                                                                                    |                                                                                                    |                                                     |                  |                                                                                                    |                          |            |
|----------------------------------------------------|----------------------------------------------------------------------------------------------------|----------------------------------------------------------------------------------------------------|-----------------------------------------------------|------------------|----------------------------------------------------------------------------------------------------|--------------------------|------------|
| ntake <u>ID</u> :                                  | 121212                                                                                                    |                                                                                                    |                                                     | Intake Category: | CA/N Report                                                                                                | Screening Decision Date: | 01/08/2024 |
| Alleged Child Vi                                   | ctim / Child Subje                                                                                                    | t of Report:                                                                                                    | Sacwis, Sus                                         | sie/123456       |                                                                                                    |                          |            |
| Alleged Perpetra                                   | ator / Adult Subjec                                                                                                    | t of Report:                                                                                                    | Test, Adult/                                        | 131313           |                                                                                                    |                          |            |
| Allegation:                                        |                                                                                                    | Physical Abuse                                                                                                   |                                                     |                  |                                                                                                    |                          |            |
| When did the all<br>Abuse happen (I<br>Date)?: * 🚯 | leged Physical<br>Incident                                                                                                    |                                                                                                    | ) 🗰                                                 | Date Estimated   |                                                                                                    |                          |            |
| Report Dispositi                                   | ion: *                                                                                                    |                                                                                                    |                                                     | ~                |                                                                                                    |                          |            |
| Severity of Harm                                   | n: *                                                                                                    |                                                                                                    |                                                     | <b>~</b> ]       |                                                                                                    |                          |            |
|                                                    |                                                                                                    | <u></u>                                                                                                    |                                                     |                  |                                                                                                    |                          |            |
| larm Descriptio<br>Record Harm De                  | ns (a)                                                                                                    | esult of this abuse                                                                                              | e or neglect alleg                                  | jation.          |                                                                                                    |                          |            |
| Harm Descriptio<br>Record Harm De                  | ns (a)<br>escription(s) as a l<br>Available Harm De                                                                                                    | esult of this abuse<br>scriptions                                                                                | e or neglect alleg                                  | jation.          | Selected Harm Descriptions                                                                                 |                          |            |
| arm Descriptio<br>Record Harm De                   | ns (a)<br>escription(s) as a l<br>Available Harm De<br>Q                                                                                                    | esult of this abuse<br>scriptions                                                                                | e or neglect alleg                                  | jation.          | Selected Harm Descriptions                                                                                 |                          |            |
| arm Descriptio<br>Record Harm De                   | ns (a)<br>escription(s) as a<br>Available Harm De<br>Q<br>Twisting/Shaking                                                                                                    | esult of this abusi                                                                                              | e or neglect alleg<br>Add                           | nation.          | Selected Harm Descriptions           Remove         Q           Trafficked Child- Forced Labor             |                          |            |
| arm Descriptio<br>Record Harm De                   | ns (2)<br>escription(s) as a<br>Available Harm De<br>Q<br>Twisting/Shaking<br>Withdrawal Sym                                                                                                   | esult of this abus<br>scriptions<br>itoms due to Pre                                                             | e or neglect alleg                                  | pation.          | Selected Harm Descriptions<br>Remove Q<br>Trafficked Child- Forced Labor<br>Witness to caregiver substance | e abuse                  |            |
| arm Descriptio<br>Record Harm De                   | ns (a)<br>escription(s) as a d<br>Available Harm De<br>Q<br>Twisting/Shaking<br>Withdrawal Sym<br>Withholding Hyd                                                                              | esult of this abus<br>scriptions<br>noms due to Pre<br>ation                                                     | e or neglect alleg<br><u>Add</u><br>natal Drug Expo | jation.          | Selected Harm Descriptions<br>Remove Q<br>Trafficked Child- Forced Labor<br>Witness to caregiver substance | e abuse                  |            |
| <b>łarm Descriptio</b><br>Record Harm De           | ns (a)<br>escription(s) as a a<br>Available Harm De<br>Q<br>Twisting/Shaking<br>Withdrawal Sym<br>Withholding Hyd<br>Withholding Med                                                           | esult of this abus<br>scriptions<br>toms due to Pre<br>ation<br>cation                                           | e or neglect alleg<br>Add<br>natal Drug Expo        | jation.          | Selected Harm Descriptions<br>Remove Q<br>Trafficked Child- Forced Labor<br>Witness to caregiver substance | e abuse                  |            |
| Harm Descriptio                                    | ns (a)<br>escription(s) as a a<br>Available Harm De<br>Q<br>Twisting/Shaking<br>Withdrawal Sym<br>Witholding Hyd<br>Withholding Med<br>Withholding Nut                                         | esult of this abusi<br>scriptions<br>ytoms due to Pre-<br>ration<br>cation<br>ition                              | e or neglect alleg<br>Add<br>natal Drug Expo        | jation.          | Selected Harm Descriptions<br>Remove Q<br>Trafficked Child- Forced Labor<br>Witness to caregiver substance | abuse                    |            |
| Harm Descriptio                                    | ns (a)<br>escription(s) as a l<br>Available Harm De<br>Q<br>Twisting/Shaking<br>Withdrawal Sym<br>Witholding Hyd<br>Withholding Med<br>Withholding Nutt<br>Withholding Trea                    | esult of this abuse<br>scriptions<br>toms due to Pre-<br>ation<br>leation<br>ition<br>tment                      | e or neglect alleg<br>Add                           | pation.          | Selected Harm Descriptions<br>Remove Q<br>Trafficked Child- Forced Labor<br>Witness to caregiver substance | e abuse                  |            |
| Harm Descriptio                                    | ns (a)<br>escription(s) as a a<br>Available Harm De<br>Q<br>Twisting/Shaking<br>Withdrawal Sym<br>Witholding Hyd<br>Withholding Med<br>Withholding Trea<br>Witheolding Trea<br>Withest to over | esult of this abuse<br>scriptions<br>stoms due to Pre-<br>ation<br>leation<br>ition<br>tment<br>ose of caregiver | e or neglect alleg<br>Add                           | jation.          | Selected Harm Descriptions<br>Remove Q<br>Trafficked Child- Forced Labor<br>Witness to caregiver substance | e abuse                  |            |

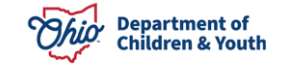

The **Disposition Information** tab screen appears, displaying the recorded Disposition Details information for each Allegation.

| Your data has been saved.             |                             |                             |                                           |                                                     |              |               |
|---------------------------------------|-----------------------------|-----------------------------|-------------------------------------------|-----------------------------------------------------|--------------|---------------|
| > Workload > Intake > Intake Dis      | positions                   |                             |                                           |                                                     |              |               |
|                                       | Disposition Info            | ormation                    |                                           | Contributing Factors                                |              |               |
| ISE NAME / ID: Sacwis, Susie / 1      | 23456                       |                             | <b>Ongoing</b> / Open (04/                | /04/2023)                                           |              |               |
| Ilegation Details<br>ntake ID: 131313 |                             | Intake Category             | r: CA/N Report                            | Screening Decision Date:                            | 01/08/2024   |               |
| ACV/CSR                               | Allegation<br>Disposition   | AP/ASR                      | Severity of Harm                          | Harm Description                                    | Substance(s) | Incident Date |
| edit Sacwis, Susie / 123456           | Physical Abuse<br>Indicated | <u>Test. Adult / 121212</u> | No Medical/Therapeutic Treatment Provided | Abandonment<br>Witness to caregiver substance abuse | Cocaine      | 01/07/2024    |

## **Creating a Protective Service Alert**

**Important:** When the disposition is Unable to Locate, or Alternative Response with the Unable to Locate checkbox selected, a **Protective Service Alert** tab appears.

If this is not applicable, go to the next section.

1. Click Protective Service Alert.

|             | Disposition I                         | formation        |                      | Protective Service Alert                  | Co                                                  | Contributing Factors |               |  |
|-------------|---------------------------------------|------------------|----------------------|-------------------------------------------|-----------------------------------------------------|----------------------|---------------|--|
| CASE NA     | ISE NAME / ID: Sacwis, Susie / 123456 |                  |                      | <b>Ongoing</b> / Open (04                 | /04/2023)                                           |                      |               |  |
| Allegatio   | on Details                            |                  |                      |                                           |                                                     |                      |               |  |
| Intake []   | D: 121212                             |                  | Intake Category      | CA/N Report                               | Screening Decision Date:                            | 01/08/2024           |               |  |
|             | ACV/C SR                              | Allegation       | AP/A SR              | Severity of Harm                          | Harm Description                                    | Substance(s)         | Incident Date |  |
|             |                                       | Disposition      |                      |                                           |                                                     |                      |               |  |
| <u>edit</u> | Sacwis, Susie / 123456                | Physical Abuse   | Test, Adult / 131313 | No Medical/Therapeutic Treatment Provided | Abandonment<br>Witness to caregiver substance abuse | Cocaine              | 01/07/2024    |  |
|             |                                       | Unable to Locate |                      |                                           |                                                     |                      |               |  |
|             |                                       |                  |                      |                                           |                                                     |                      |               |  |
|             |                                       |                  |                      |                                           |                                                     |                      |               |  |

The Protective Service Alert tab screen displays.

2. Click Create PSA, if needed.

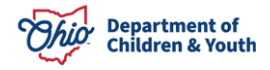

| Disposition Information                                                                                                    | Protective Service Alert                                                                                             | Contributing Factors            |
|----------------------------------------------------------------------------------------------------|----------------------------------------------------------------------------------------------------|---------------------------------|
| CASE NAME / ID: Sacwis, Susie / 123456                                                                                                    | <b>Ongoing</b> / Open (04/04/2023)                                                                                   |                                 |
| Protective Service Alert Details                                                                                                    |                                                                                                    |                                 |
| When the disposition is Unable To Locate, a Protective Alert (PSA) r<br>If there is reason to believe the child is in immediate danger of seric<br>Create Protective Service Alert | nay be required per <u>OAC 5101:236-14</u><br>ous harm and the name of at least one family member is known, click th | e button below to create a PSA. |
| Apply Save Cancel                                                                                                    |                                                                                                    |                                 |

Protective Service Alert details screen displays, with the participants from the intake added.

3. Click Save.

| Administration / Utilities / Maintain PSA / Pa        | rticipants      |                           |                                  |      |
|-------------------------------------------------------|-----------------|---------------------------|----------------------------------|------|
| PSA ID:                                               | REFERENCE NAME: | PSA STATUS:               | ORIGINATING AGENCY / PHONE:      |      |
| 3333                                                  |                 | Pending                   | Test County Children Services Bo | oard |
| • Your data has been saved.                           |                 |                           |                                  | ×    |
| Participants Details Actions                          |                 |                           |                                  |      |
| PSA Originator Name and Contact:<br>Test, Worker      | Date Issued:    | Expiration Date:          |                                  |      |
| Linked Intake : <u>131313</u>                         |                 |                           |                                  |      |
| Participant(s) information                            |                 |                           |                                  |      |
| Test, Adult 1                                         |                 | PSA Role:                 | Reference Name                   |      |
| Male 58, DOB 01/14/1966                               |                 |                           | ~                                |      |
| Last Known Address:<br>1212 Test Rd<br>Test, Oh 12345 |                 |                           |                                  |      |
| Case ID - Agency Information ~                        |                 |                           |                                  |      |
| Test, Adult 2                                         |                 | PSA Role:                 | O Reference Name                 | â    |
| Female 51, DOB 03/10/1973                             |                 |                           | ~                                |      |
| Last Known Address:                                   |                 |                           |                                  |      |
| Test, Oh 12345                                        |                 |                           |                                  |      |
| Case ID - Agency Information V                        | PSA Status:     | nding • Apply Save Cancel |                                  |      |

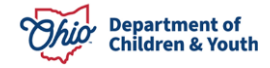

The **Protective Service Alert** tab screen appears, showing a hyperlink to the linked Protective Service Alert.

| Home                                                           | Intake                                | Case                                | Provider                     | Financial | Administration     |
|----------------------------------------------------------------|---------------------------------------|-------------------------------------|------------------------------|-----------|--------------------|
| O Your data has been saved                                     | I.                                    |                                     |                              |           | ×                  |
| Case > Workload > Intake > Protect                             | ctive Service Alert Details           |                                     |                              |           |                    |
| Dispositio                                                     | on Information                        | Pro                                 | otective Service Alert       | Col       | ntributing Factors |
| CASE NAME / ID: Sacwis, Susio                                  | e / 123456                            |                                     | <b>Ongoing</b> / Open (04/04 | 4/2023)   |                    |
| Protective Service Alert Detail                                | S                                     |                                     |                              |           |                    |
| When the disposition is Unab<br>Protective Service Alert ID: 4 | le To Locate, a Protective Alert (PSA | () may be required per <u>OAC 5</u> | 101:2-36-14                  |           |                    |
| Apply Save Cancel                                              |                                       |                                     |                              |           |                    |

**Note:** For more information, refer to <u>Creating a Protective Service Alert</u> article.

# **Recording Contributing Factors**

1. Click the **Contributing Factors** tab.

|             |                               | Disposition Info            | ormation             |                      |                       | Contributing Factors                                |              |               |
|-------------|-------------------------------|-----------------------------|----------------------|----------------------|-----------------------|-----------------------------------------------------|--------------|---------------|
| ASE NAI     | ME / ID: Sacwis, Susie / 1    | 23456                       |                      |                      | Ongoing / Open (04,   | /04/2023)                                           |              |               |
| llegatio    | on Details                    |                             |                      |                      |                       |                                                     |              |               |
| ntake [[    | <u>)</u> : 131313             |                             | Intake Category      | y:                   | CA/N Report           | Screening Decision Date:                            | 01/08/2024   |               |
|             | ACV/CSR                       | Allegation                  | AP/ASR               | Severi               | ty of Harm            | Harm Description                                    | Substance(s) | Incident Date |
|             |                               | Disposition                 |                      |                      |                       |                                                     |              |               |
| <u>edit</u> | <u>Sacwis, Susie / 123456</u> | Physical Abuse<br>Indicated | Test. Adult / 121212 | No Medical/Therapeut | ic Treatment Provided | Abandonment<br>Witness to caregiver substance abuse | Cocaine      | 01/07/2024    |

The Contributing Factors grid appears.

2. Select all Contributing Factors checkboxes that apply.

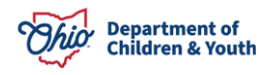

- 3. Select **Disposition Complete** checkbox.
- 4. Record the **Disposition Date**.
- 5. Click Save.

| Disposition Information                                                                                                    |                  | Contributing Factors |                          |            |
|----------------------------------------------------------------------------------------------------|------------------|----------------------|--------------------------|------------|
| CASE NAME / ID: Sacwis, Susie / 123456                                                                                                    |                  | Ongoing / Open ((    | 08/18/2023)              |            |
| Contributing Factors                                                                                                    |                  |                      |                          |            |
| Intake ID: 4567                                                                                                    | Intake Category: | CA/N Report          | Screening Decision Date: | 09/15/2023 |
| Select all that apply:<br>Caretaker was an Abused Child<br>Medical/Physical Disability of Caretaker<br>Medical/Physical Disability of Child<br>Economic Difficulties<br>Other Family Violence<br>Illness/Death of Family Member<br>Mental/Emotional Problem of Child<br>Mental/Emotional Problem of Caretaker<br>Intellectual/ Developmental Disability of Caregiver<br>Intellectual/ Developmental Disability of Child<br>No Contributing Factors Apply<br>Physical Living Conditions<br>Single Head of Household<br>Substance Abuse<br>TANF Benefit Ineligible<br>TANF Sanction |                  |                      |                          |            |
| Disposition Complete Disposition Date:                                                                                                    |                  |                      |                          |            |

Apply Save Cancel

### Intake Dispositions grid appears.

6. Click Close.

| CAS         | E NAME / ID: Sacwis, Susie / 12345 | 5                    | <b>Ongoing</b> / Open (08/18/2023) |              |       |
|-------------|------------------------------------|----------------------|------------------------------------|--------------|-------|
| Intake      | Dispositions                       |                      |                                    |              |       |
|             | Intake ID                          | Decision Date & Time | Category                           | Type(s)      |       |
| <u>edit</u> | <u>45678</u>                       | 09/15/2023 01:14 PM  | CA/N Report                        | Sexual Abuse | clear |
|             |                                    |                      |                                    |              |       |

Close

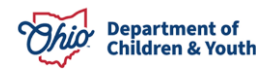

The **Current Case Episode Intake List** grid appears, showing the recorded **Case Disposition** and **Disposition Date**.

**Note: Case Disposition** is calculated from the highest disposition recorded for any allegation within the intake, according to the following hierarchy: Substantiated, Indicated, Unsubstantiated, Unable to Locate, Family Moved Unable to Complete A/I, or Waived: Previously Assessed/Investigated. For Alternative Response intakes, the hierarchy is Alternative Response, followed by Waived: Previously Assessed/Investigated.

| CASE NAM<br>Sacwis, S | E / ID:<br><b>usie</b> / 123456 |                           |             | <b>Ongoing</b><br>Open (08/18/20 | 023)                    |                                            |                                                    |                                           |        |
|-----------------------|---------------------------------|---------------------------|-------------|----------------------------------|-------------------------|--------------------------------------------|----------------------------------------------------|-------------------------------------------|--------|
| Current Ca            | ise Episode Int                 | take List                 |             |                                  |                         |                                            |                                                    |                                           |        |
| Intake <u>ID</u>      | Status 🗢                        | Decision ᅌ<br>Date - Time | Category 💲  | Туре                             | Initiation<br>Date/Time | Case<br>Disposition<br>Disposition<br>Date | Investigation/<br>Assessment<br>Completion<br>Date | Agency 🗢<br>Name                          |        |
| 45678<br>reports      | Screened Out                    | 03/08/2024<br>02:33 PM    | CA/N Report | Sexual Abuse                     |                         |                                            |                                                    | Test County<br>Children Services<br>Board | unlini |

## **Editing Disposition Details**

**Note:** The **Disposition Details** can be edited until the **Investigation/Assessment Completion Date** is populated. This date is system generated upon approval of the Family Assessment, Ongoing Case A/I, Specialized Assessment, or Waiver thereof, for the Intake.

1. Click Record Disposition.

| CASE NAM<br>Sacwis, S | E / ID:<br>Jusie / 123456 |                           |             | <b>Ongoing</b><br>Open (08/18/20 | 023)                    |                                            |                                                    |                                           |               |
|-----------------------|---------------------------|---------------------------|-------------|----------------------------------|-------------------------|--------------------------------------------|----------------------------------------------------|-------------------------------------------|---------------|
| Current Ca            | ise Episode Int           | ake List                  |             |                                  |                         |                                            |                                                    |                                           |               |
| Intake <u>ID</u>      | Status 💠                  | Decision 🛟<br>Date - Time | Category 💲  | Туре                             | Initiation<br>Date/Time | Case<br>Disposition<br>Disposition<br>Date | Investigation/<br>Assessment<br>Completion<br>Date | Agency ✿<br>Name                          |               |
| 45678<br>reports      | Screened Out              | 03/08/2024<br>02:33 PM    | CA/N Report | Sexual Abuse                     |                         |                                            |                                                    | Test County<br>Children Services<br>Board | <u>unlink</u> |
| Record Disp           | position(s) Updat         | te Disposition(s)         |             |                                  |                         |                                            |                                                    |                                           |               |

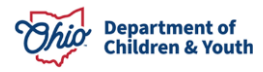

The Intake Dispositions grid appears.

**Note:** If you wish to clear **ALL** the Disposition Details recorded for all the Allegations associated to this intake, click **clear** on the right side of the grid.

To edit the Disposition Details for a specific Allegation:

2. Click edit beside the Intake.

| CAS    | E NAME / ID: Sacwis, Susie / 123456 | Or                   | going / Open (04/04/2023) |                |       |
|--------|-------------------------------------|----------------------|---------------------------|----------------|-------|
| Intake | Dispositions                        |                      |                           |                |       |
|        | Intake <u>ID</u>                    | Decision Date & Time | Category                  | Type(s)        |       |
| edit   | 121212                              | 01/08/2024 02:30 PM  | CA/N Report               | Physical Abuse | clear |

**Disposition Information** tab appears, showing the Allegation Details grid.

3. Click **edit** beside the Allegation you wish to change.

|                                     | Disposition Information |                             |                              | Contributing Factors |                 |               |  |
|-------------------------------------|-------------------------|-----------------------------|------------------------------|----------------------|-----------------|---------------|--|
| SE NAME / ID: Sacwis, Susie / 12345 | 6                       |                             | <b>Ongoing</b> / Open (04/04 | 4/2023)              |                 |               |  |
| legation Details                    |                         |                             |                              |                      |                 |               |  |
| Itake ID: 121212                    |                         | Intake Category:            | CA/N Report                  | Screening Decision   | n Date: 01/08/2 | 024           |  |
| ACV/CSR                             | Allegation              | AP/ASR                      | Severity of Harm             | Harm Description     | Substance(s)    | Incident Date |  |
|                                     | Disposition             |                             |                              |                      |                 |               |  |
| edit Sacwis, Susie / 121212         | Physical Abuse          | <u>Test, Adult / 131313</u> |                              |                      |                 |               |  |
|                                     |                         |                             |                              |                      |                 |               |  |
|                                     |                         |                             |                              |                      |                 |               |  |
| pply Save Cancel                    |                         |                             |                              |                      |                 |               |  |

The **Disposition Details** screen appears.

- 4. Update the fields on the page as needed.
- 5. Click Save.

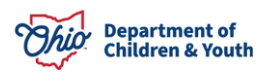

| sposition E                                | Details                                                                                           |                    |                            |                          |            |
|--------------------------------------------|---------------------------------------------------------------------------------------------------|--------------------|----------------------------|--------------------------|------------|
| ntake <u>ID</u> :                          | 121212                                                                                            | Intake Category:   | CA/N Report                | Screening Decision Date: | 01/08/2024 |
| Alleged Child                              | d Victim / Child Subject of Report: Sau                                                           | cwis, Susie/123456 |                            |                          |            |
| Alleged Perp                               | netrator / Adult Subject of Report: Tes                                                           | st, Adult/131313   |                            |                          |            |
| Allegation:                                | Physical Abuse                                                                                    |                    |                            |                          |            |
| When did the<br>Abuse happe<br>Date)?: * 🚯 | e alleged Physical and (Incident                                                                  | Date Estimated     |                            |                          |            |
| Report Dispo                               | osition: *                                                                                        | •                  |                            |                          |            |
| Severity of H                              | larm: * 🔀                                                                                         | <b>~</b> ]         |                            |                          |            |
| 24                                         | <u></u>                                                                                           |                    |                            |                          |            |
|                                            |                                                                                                   |                    |                            |                          |            |
| larm Descri                                | ptions (a)                                                                                        |                    |                            |                          |            |
| Record Harn                                | n Description(s) as a result of this abuse or negl                                                | ect allegation.    |                            |                          |            |
|                                            | Available Harm Descriptions                                                                       |                    | Selected Harm Descriptions |                          |            |
|                                            | Q Add                                                                                             |                    | Remove Q                   |                          |            |
|                                            | Abandonment                                                                                       | â                  |                            |                          |            |
|                                            | Access to drugs                                                                                   |                    |                            |                          |            |
|                                            | Blindness                                                                                         |                    |                            |                          |            |
|                                            | Bone Fracture                                                                                     |                    |                            |                          |            |
|                                            | Brain Damage/Skull Fracture                                                                       |                    |                            |                          |            |
|                                            | Burns/Scalds                                                                                      |                    |                            |                          |            |
|                                            | Child affected by substance abuse                                                                 |                    |                            |                          |            |
|                                            | Dirty/Unsafe Environment                                                                          | -                  |                            |                          | ~~~~       |
|                                            |                                                                                                   |                    | <u></u>                    |                          | _          |
| ubstances                                  |                                                                                                   |                    |                            |                          |            |
| elect substa                               | ance(s) pertinent to this abuse/neglect allegation                                                | D.                 |                            |                          |            |
|                                            | Available Substances:                                                                             |                    | Selected Substances:       |                          |            |
|                                            | Add Add                                                                                           |                    | Remove                     |                          |            |
|                                            | Alcohol                                                                                           |                    |                            |                          |            |
|                                            |                                                                                                   | 1                  |                            |                          |            |
|                                            | Amphetamines                                                                                      |                    |                            |                          |            |
|                                            | Amphetamines<br>Barbiturates                                                                      |                    |                            |                          |            |
|                                            | Amphetamines<br>Barbiturates<br>Benzodiazepines                                                   | [                  |                            |                          |            |
|                                            | Amphetamines<br>Barbiturates<br>Benzodiazepines<br>Buprenorphine (Suboxone)                       |                    |                            |                          |            |
|                                            | Amphetamines<br>Barbiturates<br>Benzodiazepines<br>Buprenorphine (Suboxone)<br>Cocaine            |                    |                            |                          |            |
|                                            | Amphetamines<br>Barbiturates<br>Benzodiazepines<br>Buprenorphine (Suboxone)<br>Cocaine<br>Codeine |                    |                            |                          |            |

The **Disposition Information** tab screen appears, showing the updated Allegation Details.

6. Click Save.

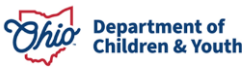

| Tour data nuo been ouvea.        |                  |                      |                                           |                          |              |               |
|----------------------------------|------------------|----------------------|-------------------------------------------|--------------------------|--------------|---------------|
| > Workload > Intake > Intake Dis | positions        |                      |                                           |                          |              |               |
|                                  | Disposition Info | ormation             |                                           | Contributing Factors     |              |               |
| ASE NAME / ID: Sacwis, Susie /   | 123456           |                      | <b>Ongoing</b> / Open (04                 | /04/2023)                |              |               |
| llegation Details                |                  |                      |                                           |                          |              |               |
| ntake ID: 131313                 |                  | Intake Category      | y: CA/N Report                            | Screening Decision Date: | 01/08/2024   |               |
| ACV/CSR                          | Allegation       | AP/ASR               | Severity of Harm                          | Harm Description         | Substance(s) | Incident Date |
|                                  | Disposition      |                      |                                           |                          |              |               |
|                                  | Physical Abuse   | Test, Adult / 121212 | No Medical/Therapeutic Treatment Provided | Abandonment              | Cocaine      | 01/07/2024    |
| edit Sacwis, Susie / 123456      |                  |                      |                                           |                          |              |               |

If you have additional questions pertaining to this Deployment Communication, please contact the <u>Customer Care Center</u>.

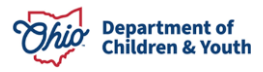